## BCJ TWINT: comment procéder **C** BCJ

Il suffit de quelques étapes pour installer et activer l'app BCJ TWINT sur votre smartphone.

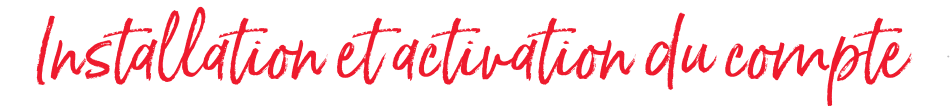

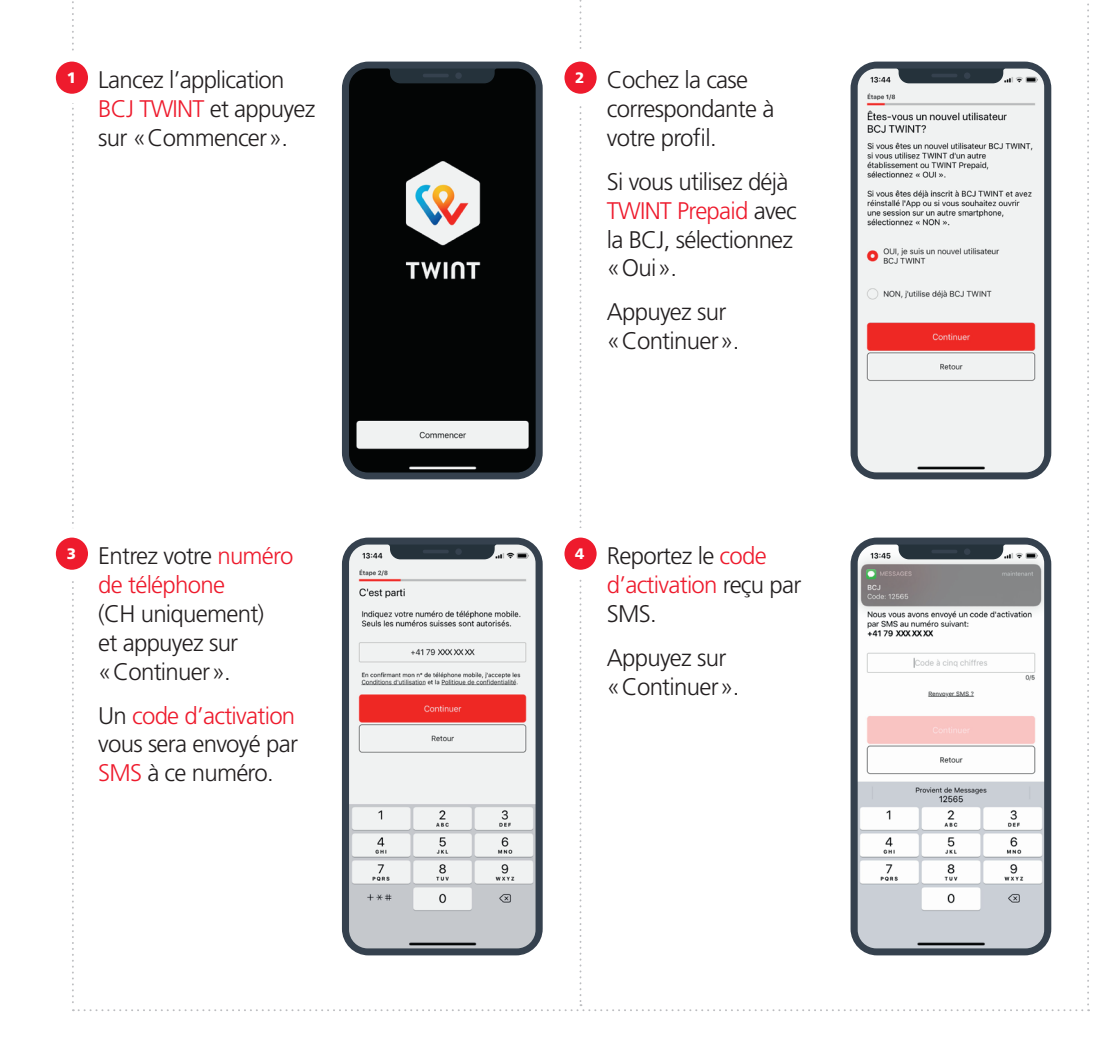

Ma BCJ Mabanque

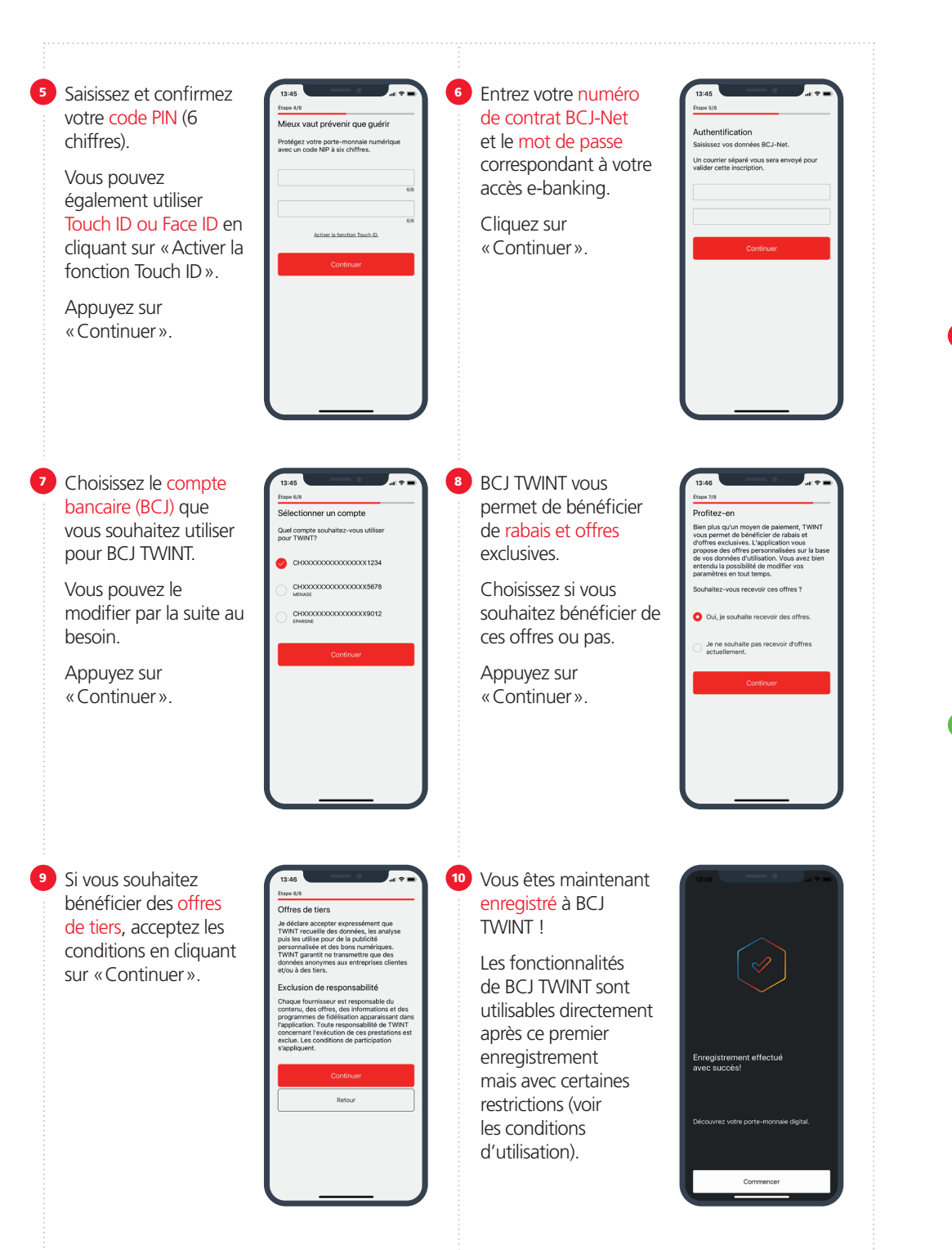

Après votre 1er enregistrement à BCJ TWINT, vous recevez une lettre avec un code QR TWINT. Vous disposez de 7 jours pour scanner ce code QR afin d'activer BCJ TWINT. Après ce délai, l'application est bloquée pour tous paiements. Après 25 jours, l'application est désactivée et vous devrez recommencer tout le processus d'enregistrement.

Validation du compte

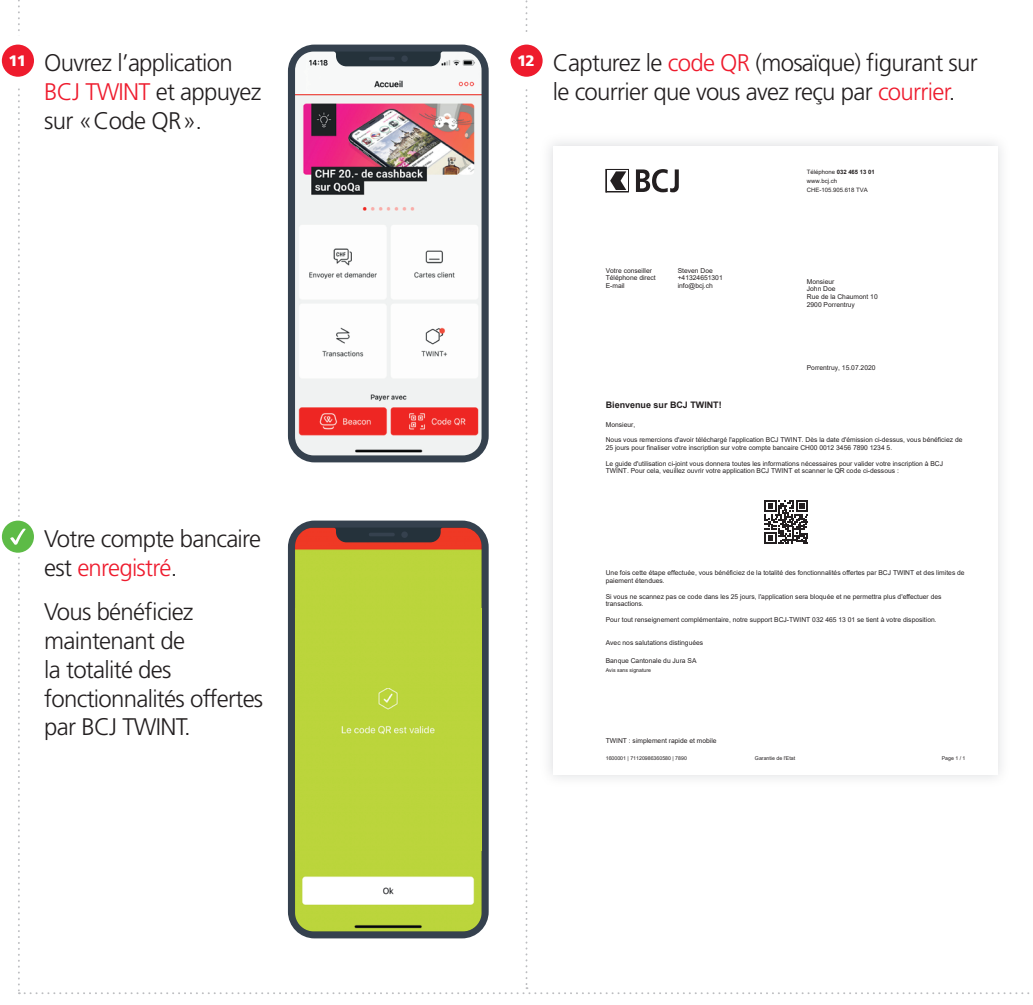